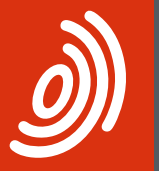

Europäisches Patentamt European Patent Office Office européen des brevets

# Paiement des taxes en ligne

Guide d'utilisation succinct

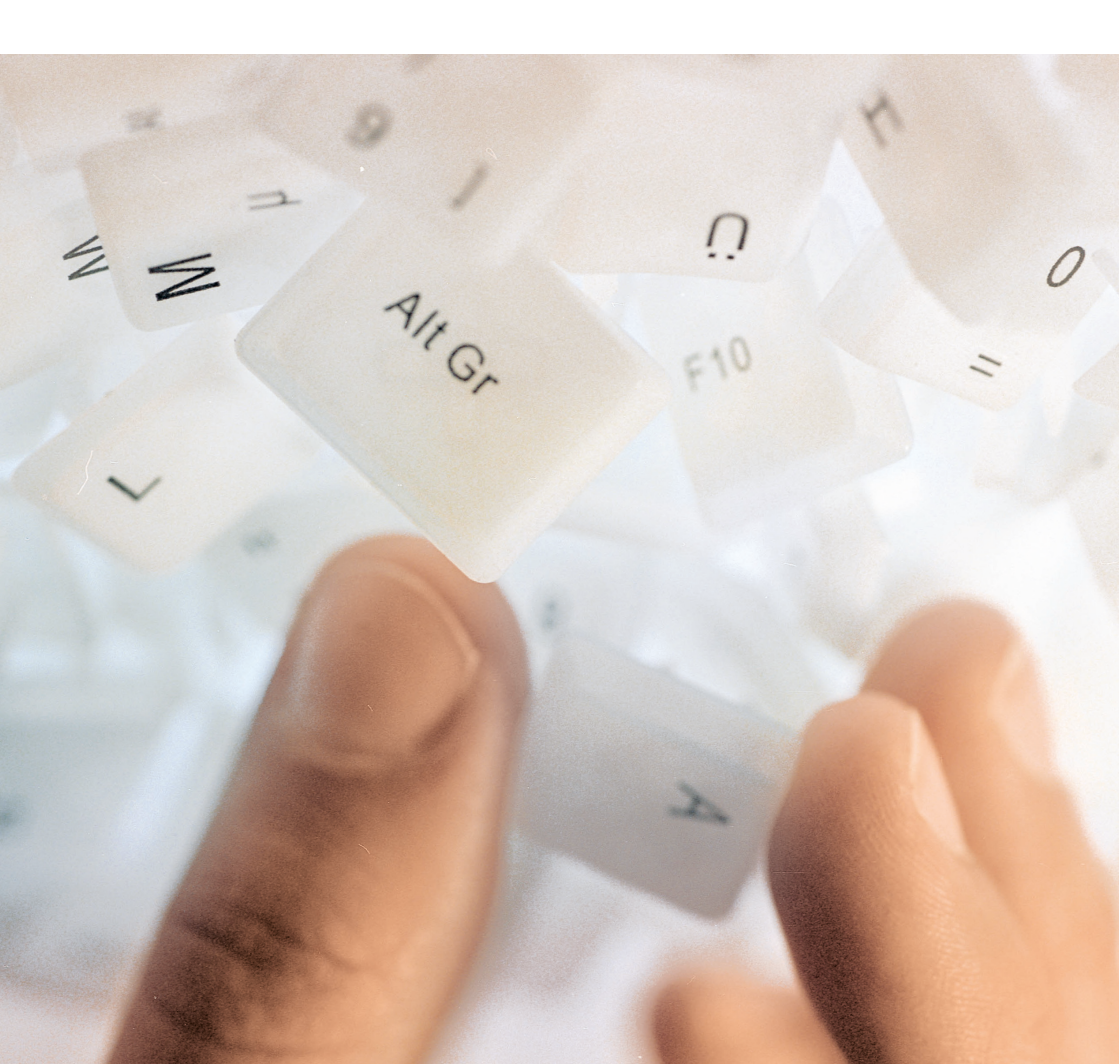

#### Contents

- 1 Premiers pas
- 2 Désignation d'un administrateur
- 3 Gestion des droits d'utilisateur
- 4 Aperçu de vos comptes courants
- 5 Consulter les opérations
- 6 Accès aux extraits de compte
- 7 Effectuer des paiements uniques
- 9 Effectuer des paiements groupés
- 11 Contrôler les paiements de taxes rejetés
- 13 Consulter les ordres de débit en suspens
- 14 Consulter le calendrier de paiement
- 15 Passer de nouveaux ordres de prélèvement automatique
- 17 Révoquer des ordres de prélèvement automatique
- 18 Besoin d'aide ?

#### **Premiers pas**

Le paiement des taxes en ligne est un service en ligne de l'Office européen des brevets (OEB). Un accès sécurisé permet aux utilisateurs enregistrés de consulter leurs comptes courants OEB et de payer les taxes en ligne via un portail personnalisé.

Pour utiliser le service de paiement des taxes en ligne, il vous faut

- une carte à puce et
- un compte courant OEB.

Vous pouvez au besoin faire une demande de carte et d'ouverture de compte sur le site Internet de l'OEB (*www.epo.org*). Si vous vous inscrivez pour une carte à puce, veuillez indiquer immédiatement le compte courant auquel votre carte doit être associée.

Si vous êtes déjà en possession d'une carte à puce, veuillez contacter le Service clientèle de l'OEB afin de faire associer votre carte au compte courant. Consultez le site **www.epo.org/contact** pour connaître tous les moyens de nous contacter.

Astuce : votre carte à puce vous permettra d'utiliser d'autres services en ligne de l'OEB tels que le dépôt en ligne.

# Désignation d'un administrateur

Un administrateur doit être désigné dans votre entreprise pour que vous puissiez utiliser le paiement des taxes en ligne. Dans votre société, tout titulaire d'une carte à puce peut se connecter aux Services en ligne et s'inscrire comme premier administrateur.

- Ouvrez le site Internet de l'OEB et allez à la page Services en ligne en cliquant sur le lien *www.epo.org/online-services*.
- Cliquez sur le bouton bleu *Connexion : carte à puce*, sur la droite.
- La page d'accueil Services en ligne s'ouvre dans un nouvel onglet.
- Insérez votre carte à puce dans le lecteur connecté à votre station de travail et cliquez sur *Connexion*.
- Saisissez votre code PIN, puis cliquez sur OK.
- Si aucun administrateur n'a encore été désigné pour votre entreprise, un avis sur la droite de l'écran vous invite à vous inscrire comme administrateur pour votre société.
- Cliquez sur Inscrire.

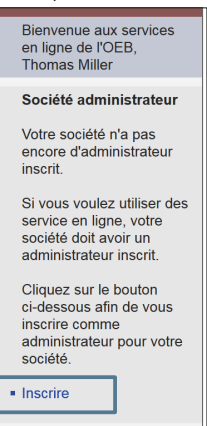

Utilisateur invité à s'inscrire en tant qu'administrateur pour sa société

- Vérifiez ensuite les données qui s'affichent concernant votre entreprise ainsi que les conditions d'utilisation du portail My.epoline et cliquez sur Confirmation.
- Vous pouvez désormais constater que vous êtes inscrit en tant qu'administrateur.
- Cliquez en haut à droite sur Déconnexion et fermez la fenêtre du navigateur.

# Gestion des droits d'utilisateur

Avant que d'autres utilisateurs, inscrits pour le compte courant de votre société, puissent utiliser le Paiement des taxes en ligne, l'administrateur de la société doit leur attribuer les droits d'utilisateur appropriés.

- Connectez-vous aux Services en ligne et cliquez dans la barre de menu supérieure sur Administration.
- Cliquez sur Utilisateurs afin d'afficher tous les titulaires d'une carte à puce au sein de votre société ainsi que leurs droits.
- Cliquez sur un nom pour modifier les paramètres concernant cet utilisateur.

| 2    | Europäitekän         Office européen des brevets           My.epoline Connecté en tant que Thomas Miller 90009 100         Contact |                 |   |          |                 |        |            |                           |                    | sh <b>Français</b><br>ation globales<br>Déconnexion |  |
|------|----------------------------------------------------------------------------------------------------|-----------------|---|----------|-----------------|--------|------------|---------------------------|--------------------|-----------------------------------------------------|--|
| Baré | Barèmes des taxes Paiement des taxes Mailbox Administration                                                                        |                 |   |          |                 |        |            |                           |                    |                                                     |  |
| Ma   | Mailbox Destinataires Utilisateurs                                                                                                 |                 |   |          |                 |        |            |                           |                    |                                                     |  |
| β    | Actuatiser Modifier Contactions Alle<br>Préférences Constitues Alle                                                                |                 |   |          |                 |        |            |                           |                    |                                                     |  |
| R    | echerche                                                                                                    | dans cette vue  |   | Rech     | nercher Réiniti | aliser |            |                           |                    |                                                     |  |
|      | Titre 🔺                                                                                                    | Nom             |   | Prénom   | Compte courant  | Admin  | Messagerie | Visualisation des comptes | Paiement des taxes | Échéancier                                          |  |
| 0    | М.                                                                                                    | Miller          | _ | Thomas   | 28490000        | ~      | ×          | ×                         | ×                  | ~                                                   |  |
| ۲    | Mme.                                                                                                    | <u>Williams</u> |   | Berenice | 28490000        |        | ×          | ×                         |                    | ×                                                   |  |
| C    | M.                                                                                                    | Carpenter       | _ | Walter   | Valter 28490000 |        |            | ×                         | ×                  | ×                                                   |  |
|      |                                                                                                    |                 |   |          |                 |        |            |                           | Eléments           | 1 à 3 sur 3                                         |  |

Droits d'utilisateur individuels

- Dans l'écran suivant, cochez les cases de tous les droits dont doit bénéficier cet utilisateur.
- Cliquez sur Sauvegarder.

Dans votre entreprise, tous les titulaires d'une carte à puce qui disposent des droits correspondants peuvent dès lors utiliser le Paiement des taxes en ligne.

#### Aperçu de vos comptes courants

- Connectez-vous à la page Services en ligne sur le site Internet de l'OEB.
- Cliquez dans la barre de menu supérieure sur Paiement des taxes.

La page *Aperçu* affiche les informations les plus importantes concernant vos comptes courants :

- Nom du titulaire du compte
- Solde à l'issue du dernier jour de comptabilisation à l'OEB
- Opérations qui ne sont pas encore valablement comptabilisées
- Solde des ordres de débit en suspens
- Calendrier de paiement : montant total des taxes à payer via la procédure de prélèvement automatique dans les 40 prochains jours

Une liste déroulante vous permet de choisir la période (10, 14 ou 30 jours).

| Europäichen         Office européen des brevets           Burgean         My.epoline Connecté en tant que Thomas Miller 90009 12         Contac                                                                                                    | Deutsch English <b>Français</b><br>Conditions d'utilisation globales<br>? Aide Déconnexion |  |  |
|----------------------------------------------------------------------------------------------------|--------------------------------------------------------------------------------------------|--|--|
| Barèmes des taxes Mailbox Administration                                                                                                    |                                                                                            |  |  |
| Aperçu Compte courant Calendrier de paiement Paiement Historique du compte                                                                                                    |                                                                                            |  |  |
| FOF Téécharger                                                                                                    | (?)<br>Aide                                                                                |  |  |
| Compte de dépôt: 28490000                                                                                                    |                                                                                            |  |  |
| Titulaire du compte de dépôt:                                                                                                    | NanoSwiss S.A.R.L.                                                                         |  |  |
| Solde au 31.01.2017 en EUR:                                                                                                    | 56.702,10 -                                                                                |  |  |
| Le solde comprend les opérations effectivement comptabilisées, c'est-à-dire les paiements de taxes, les remboursements et<br>plus de détails, consulter la rubrique "compte courant" //opérations")                                                                                                    | les approvisionnements (pour                                                               |  |  |
| Opérations qui ne sont pas encore valablement comptabilisées:                                                                                                    |                                                                                            |  |  |
| Solde des ordres de débit en suspens au 10.03.2017 en EUR:                                                                                                    | 82.577,00 +                                                                                |  |  |
| Calendrier de paiement (prélèvement automatique)                                                                                                    |                                                                                            |  |  |
| Montant total exigible en EUR pour les taxes à payer dans les $40 v$ prochains jours via la procédure de prélèvement automatique:                                                                                                    | 49.645,00 +                                                                                |  |  |
| Les ordres de débit en suspens sont les nouveaux paiements effectués via les services en ligne de l'OEB qui n'ont pas enco<br>compris : les paiements effectués par courrier, par télécopie, via le service de dépôt par formulaire en ligne ou par virement<br>le débit générés par le systeme de prélèvement automatique de l'OEB.                                               | re été traités. Ne sont pas<br>pancaire, ni encore les ordres                              |  |  |
| Ce plan de paiement indique le montant total de taxes qui sera prélevé sur votre compte courant dans le délai indiqué pour a<br>par votre ordre de prélèvement automatique (d. RCC, Supplement au JO OEB n° 3/2016, d. Informations sous Phan de pai<br>n'incluit nas les naiments sixuibles nour de nouvelles demandes dénosées annués la date de votre ordre de nélèvement auto- | cquitter les taxes générées<br>ament", "Taxes exigibles"). Il<br>protétique                |  |  |

Aperçu du solde de compte, du solde des ordres de débit en suspens et des taxes exigibles via la procédure de prélèvement automatique

#### **Consulter les opérations**

Vous pouvez avoir un aperçu de vos opérations des 90 derniers jours sur la page *Compte courant*. Toutes les opérations plus anciennes figurent sur la page *Historique du compte* (à savoir tous les mouvements depuis le 1er janvier 2002, à l'exception de ceux des 90 derniers jours).

- Allez à la page Compte courant et cliquez à gauche sur Opérations.
- Pour télécharger l'extrait de compte pour les 14 derniers jours, cliquez sur l'icône *Extrait de compte PDF*.

Vous pouvez rechercher des périodes, des codes de taxes, des montants, des numéros de demandes ou des références dossier donnés en indiquant ces valeurs dans les champs de saisie, puis en cliquant sur *Rechercher*.

Vous pouvez télécharger les résultats de la recherche pour les sauvegarder ou les traiter.

- Cliquez sur l'icône PDF pour télécharger un fichier PDF contenant un extrait de compte pour vos données sélectionnées.
- Cliquez sur l'icône Télécharger pour télécharger un fichier XML.

| Overview Compte courant        | t Calendrie                                                             | er de paiement P    | aiement His | storique du con | npte          |                            |                |  |  |  |  |  |
|--------------------------------|-------------------------------------------------------------------------|---------------------|-------------|-----------------|---------------|----------------------------|----------------|--|--|--|--|--|
| Extrait de<br>compte PDF       | PDF Ték                                                                 | Le charger          |             |                 |               | Pr                         | éférences Aide |  |  |  |  |  |
|                                | Opérations / compte 28490000                                            |                     |             |                 |               |                            |                |  |  |  |  |  |
|                                | Eléments 1 à 10 sur 28                                                  |                     |             |                 |               |                            |                |  |  |  |  |  |
| Thomas Miller                  | Période du: 07.11.2016 au: 11.11.2016 Nº de demande: Rechercher Réiniti |                     |             |                 |               |                            |                |  |  |  |  |  |
| NanoSwiss S.A.R.L.             | Code: Référence:                                                        |                     |             |                 |               |                            |                |  |  |  |  |  |
| Genève<br>Switzerland          | Montant:                                                                |                     |             |                 |               |                            |                |  |  |  |  |  |
|                                |                                                                         |                     |             |                 |               | Solde au 31.01.2017 en EUR | 56.702,10      |  |  |  |  |  |
| NanoSwiss S.A.R.L.             | Solde des ordres de débit en suspens au 10.03.2017 en EUR: 82.577,00 +  |                     |             |                 |               |                            |                |  |  |  |  |  |
|                                | Date                                                                    | Pièce justificative | Code taxe   | Code pays       | N° de demande | Référence                  | Montant EU     |  |  |  |  |  |
| Opérations<br>48 / 75.680,00 + | 11.11.2016                                                              | 7020010             | 021         |                 | EP2016100001  | OFP / Nano-XRZ-4345002     | 1,930,00       |  |  |  |  |  |
| Ordres de débit en             | 11.11.2016                                                              | 7020010             | 224         |                 | EP2016100001  | OFP / Nano-XRZ-4345002     | 183.00         |  |  |  |  |  |
| 55 / 82.577,00 +               | 11.11.2016                                                              | 5400023             | 003         |                 | EP2016200002  | OFP / Nano-NMJ-908456      | 1.875.00       |  |  |  |  |  |
|                                | 11.11.2016                                                              | 5400023             | 019         |                 | EP2016200002  | OFP / Nano-NMJ-908456      | 130.00         |  |  |  |  |  |
|                                | 11.11.2016                                                              | 5400023             | 222         |                 | EP2016200002  | OFP / Nano-NMJ-908456      | 5.572.00       |  |  |  |  |  |
|                                | 11 11 2016                                                              | 5400023             | 225         |                 | EP2016200002  | OEP / Nano-NM-I-908456     | 1,219,00       |  |  |  |  |  |
|                                | 11 11 2016                                                              | 5400023             | 318         |                 | EP2016200002  | OEP / Nano-NM L908456      | 183.00         |  |  |  |  |  |
|                                | 11 11 2016                                                              | 1280200             | 520         |                 | EP2016500005  | A A// / Name 14/01 7642    | 1 245 00       |  |  |  |  |  |
|                                | 11.11.2010                                                              | 1289300             | 520         |                 | EP2016500005  | AAV / Nano-WOL7043         | 1.245,00       |  |  |  |  |  |
|                                | 11.11.2016                                                              | 1289300             | 005         |                 | EP-2016500005 | AAV / Nano-WOI-7643        | 565,00         |  |  |  |  |  |
|                                | 11 11 2016                                                              | 1289300             | 006         |                 | EP2016500005  | AAV / Nano-WOI-7643        | 1.825,00       |  |  |  |  |  |

Opérations d'un compte courant pour une période sélectionnée

### Accès aux extraits de compte

Vous pouvez consulter et télécharger vos extraits de compte à la page *Historique du compte.* 

Vous y trouverez tous les extraits de compte depuis le 1er janvier 2002 par ordre chronologique décroissant.

L'extrait de compte le plus actuel est mis à jour quotidiennement pendant la quinzaine en cours (du 1er au 15 du mois et du 16 à la fin du mois). À l'issue de cette période de quatorze jours, l'extrait de compte est complet et un nouveau est créé.

- Allez à la page Historique du compte et cliquez à gauche sur Extraits de compte.
- Cliquez sur l'icône à gauche de l'extrait de compte souhaité, afin de le télécharger en PDF.

| Aperçu Compte courant        | Calendrier de paiement                                      | Palement Historique du compte         |                    |                                       |  |  |  |  |  |  |  |  |
|------------------------------|-------------------------------------------------------------|---------------------------------------|--------------------|---------------------------------------|--|--|--|--|--|--|--|--|
|                              |                                                             |                                       |                    | Préférences Aide                      |  |  |  |  |  |  |  |  |
| 32                           | Historique du compte - Extraits de compte / compte 28490000 |                                       |                    |                                       |  |  |  |  |  |  |  |  |
| (£) 28490000                 | Eléments 1 à 10 sur 363                                     |                                       |                    |                                       |  |  |  |  |  |  |  |  |
| Thomas Miller                | Extraits de compte                                          | Période                               | Extraits de compte | Période                               |  |  |  |  |  |  |  |  |
| NanoSwiss S.A.R.L.<br>Genève | 14.02.2017                                                  | Extrait de compte, semaine 05-07 2017 | 30.11.2016         | Extrait de compte, semaine 47-49 2016 |  |  |  |  |  |  |  |  |
| Switzerland                  | 31.01.2017                                                  | Extrait de compte, semaine 03-05 2017 | 15.11.2016         | Extrait de compte, semaine 45-47 2016 |  |  |  |  |  |  |  |  |
| Titulaire du compte:         | 15.01.2017                                                  | Extrait de compte, semaine 01-03 2017 | 31.10.2016         | Extrait de compte, semaine 43-45 2016 |  |  |  |  |  |  |  |  |
| NanoSwiss S.A.R.L.           | 31.12.2016                                                  | Extrait de compte, semaine 51-53 2016 | 15.10.2016         | Extrait de compte, semaine 40-42 2016 |  |  |  |  |  |  |  |  |
| × Paiements groupés          | 15.12.2016                                                  | Extrait de compte, semaine 49-51 2016 | 30.09.2016         | Extrait de compte, semaine 38-40 2016 |  |  |  |  |  |  |  |  |
| Cpérations<br>9800           | Page: 1 2 3                                                 | 4 5 6 7 8 9 10 <b>⊨ </b> ⊮            |                    |                                       |  |  |  |  |  |  |  |  |

Extraits de compte disponibles dans l'Historique du compte

## Effectuer des paiements uniques

Un paiement unique est un ordre de débit que vous passez, via le Paiement des taxes en ligne, pour une ou plusieurs taxes concernant une demande de brevet donnée.

Veuillez noter que les ordres de débit (standard ou à exécution différée) ne peuvent être révoqués que jusqu'à 00h00 (HEC) le jour de l'envoi. Étape 1 : saisir les données de base de la demande

– Allez à la page *Paiement*.

L'option Paiement unique est déjà activée par défaut.

- Sélectionnez, au besoin, le bon numéro de compte dans la liste déroulante.
- Sélectionnez la procédure : EP ou PCT (UP n'est pas encore activée).
- Saisissez, dans les champs correspondants, le numéro de demande dans le bon format.
- Sélectionnez l'option appropriée pour la date de dépôt de votre demande afin d'appliquer le barème des taxes qui s'y rapporte.
- Saisissez le nom du demandeur et votre référence personnelle (saisie facultative).
- Sélectionnez la Date d'exécution différée si vous souhaitez que votre ordre de paiement soit exécuté après la date d'envoi (la date d'exécution différée peut se situer au maximum dans les 40 prochains jours).
- Cliquez sur Continuer.

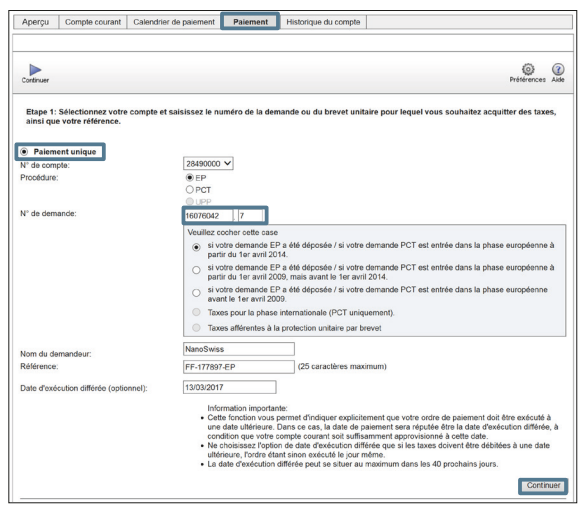

Saisie des données relatives à la demande

Étape 2 et étape 2a : sélectionner des taxes et fournir des informations complémentaires les concernant

- Sélectionnez toutes les taxes que vous voulez payer pour cette demande et cliquez sur *Continuer*.
- Si nécessaire, saisissez, à l'étape 2a, des informations complémentaires les concernant puis cliquez sur *Continuer*.

| Aperçu                                          | Compte co                                  | urant                                 | Calendrier de                       | paiement     | Paiement          | Historique du compte                                                      |                                                                                                    |
|-------------------------------------------------|--------------------------------------------|---------------------------------------|-------------------------------------|--------------|-------------------|---------------------------------------------------------------------------|----------------------------------------------------------------------------------------------------|
| Retour Cor                                      | tinuer                                     |                                       |                                     |              |                   |                                                                           | Préférences Alde                                                                                                    |
| Etape 2a                                        | : Veuillez fou                             | ırnir les                             | informations                        | compléme     | ntaires demand    | ées pour la ou les taxe                                                   | s sélectionnées.                                                                                                    |
| Vous avez<br>Tous les ch                        | sélectionné d<br>amps sont ob              | es taxes<br>ligatoire                 | s qui requièren<br>es.              | t des inform | ations compléme   | ntaires. Veuillez les fourr                                               | nir ci-dessous.                                                                                                    |
| N° de con<br>N° de der<br>Nom du d<br>Référence | npte: 2<br>nande: 1<br>emandeur: N<br>e: F | 849000<br>607604<br>JanoSwi<br>F-1778 | 0 - NanoSwiss<br>27<br>iss<br>97-EP | s.a.r.l., g  | ienève, Switzerla | nd                                                                        |                                                                                                    |
| 001 - Taxe o                                    | le dépôt - den                             | nande E                               | P directe - en                      | ligne        | √<br>règ<br>été   | Le/Chaque demandeur<br>le 6(4) CBE. La déclarati<br>/sera dûment déposée. | est une entité ou une personne physique au sens de la<br>ion requise à cet effet au titre de la règle 6(6) CBE a<br>n dans une langue non OEB admise (30% de réduction) |
|                                                 |                                            |                                       |                                     |              |                   |                                                                           | Retour Continuer                                                                                                    |

Saisie d'informations complémentaires concernant une taxe

Étape 3 : vérifier et confirmer votre paiement.

 Si toutes les informations fournies sont correctes, cliquez sur Confirmer pour transmettre votre ordre de débit à l'OEB.

Vous verrez s'afficher un récapitulatif de votre ordre de débit, y compris toutes les taxes à payer.

 Pour télécharger cette confirmation de transmission, cliquez sur l'icône PDF ou Télécharger.

Note : cette confirmation ne vaut pas comme réception du paiement. Les paiements n'auront lieu que si votre compte courant est suffisamment approvisionné.

# Effectuer des paiements groupés

Un paiement groupé est un ordre de débit pour plusieurs taxes concernant plusieurs demandes de brevet. Le programme de paiement des taxes en ligne lit les données relatives aux paiements groupés à partir de fichiers XML que vous pouvez créer à l'aide du *Multipay Tool*, disponible gratuitement auprès de l'OEB, ou d'un autre logiciel approprié.

Veuillez noter que le Paiement des taxes en ligne accepte, pour le paiement groupé, des fichiers XML contenant au maximum 13 000 transactions, c.-à-d. taxes à débiter.

Étape 1 : charger le fichier XML

- Allez à la page Paiement et sélectionnez l'option Paiement groupé dans la partie inférieure de l'écran.
- Cliquez sur *Parcourir* pour charger le fichier XML que vous avez préparé.
- Sélectionnez la Date d'exécution différée si vous souhaitez que votre ordre de paiement soit exécuté après la date d'envoi (la date d'exécution différée peut se situer au maximum dans les 40 prochains jours).
- Cliquez sur Continuer.

| Paiement groupé Charger un fichier XML. | D:\_EPO\Online-Fee-Payment\XML\20170203-Nano-002 xml                                                                                                    |
|-----------------------------------------|----------------------------------------------------------------------------------------------------|
| Date d'exécution différée (optionnel):  | 13/03/2017         Information importante:         • Cette fonction vous permet d'indiquer explicitement que votre ordre de paiement doit être exécuté à une date ultérieure. Dans ce cas, la date de paiement sera réputée être la date d'exécution différée, à condition que votre compte courant soit suffisamment approvisionné à cette date.         • Ne choissasez l'option de date d'exécution différée que si les taxes doivent être débitées à une date ultérieure, l'ordre étrat sion exècutie le journ même.         • La date d'exécution différée peut se situer au maximum dans les 40 prochains jours. |

#### Chargement du fichier XML pour le paiement groupé

Étape 2 : vérifier et confirmer le paiement groupé

Si tous les numéros de demandes et taxes contenus dans votre fichier XML sont valables, vous verrez s'afficher un récapitulatif de vos données.

- Cliquez sur Confirmer pour transmettre le paiement groupé à l'OEB.
   Vous verrez s'afficher une confirmation de votre ordre de débit, énumérant le nombre de demandes, le nombre de taxes et le montant total à débiter.
- Pour télécharger cette confirmation de transmission, cliquez sur l'icône PDF ou Télécharger.

Astuce : dans les Préférences à définir pour la page Paiement, vous pouvez choisir la façon dont vous souhaitez que les opérations de votre paiement groupé apparaissent dans la confirmation PDF : toutes les opérations énumérées ensemble dans une seule et même liste pour toutes les demandes, chaque demande listée sur une page séparée ou chaque demande affichée dans un fichier PDF séparé.

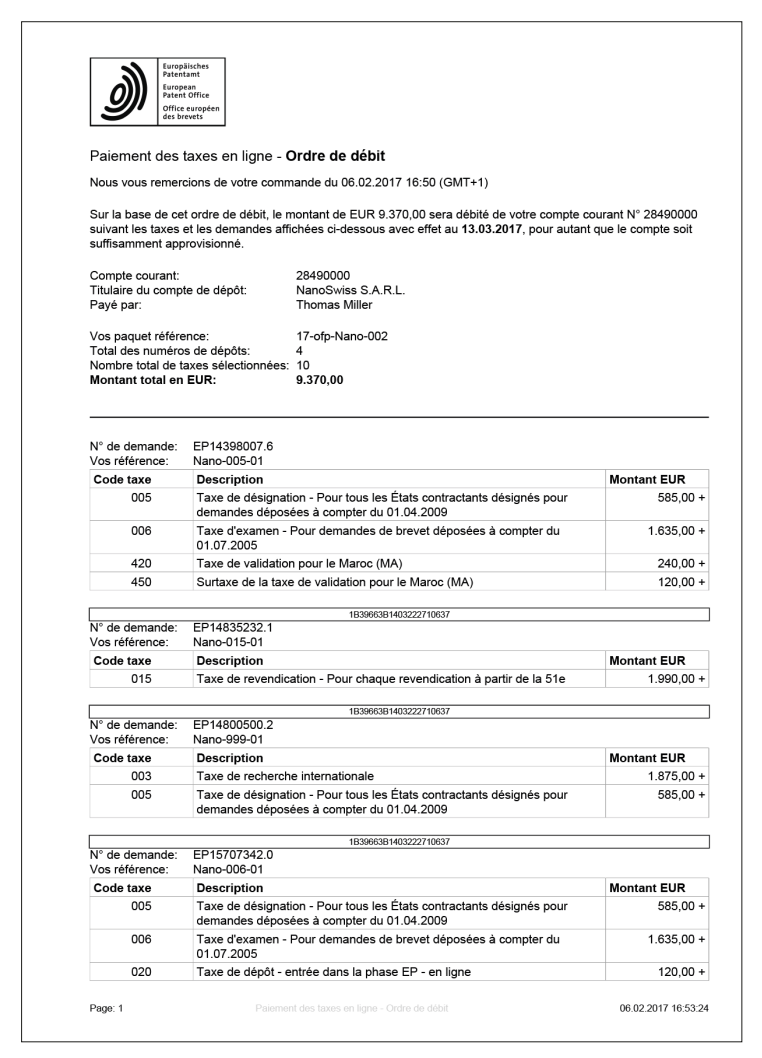

Affichage, sous forme de liste, de la confirmation PDF d'un ordre de débit pour un paiement groupé

#### Contrôler les paiements de taxes rejetés

Lorsque vous chargez un paiement groupé, le Paiement des taxes en ligne valide votre fichier XML et contrôle s'il contient des taxes non payables. Ces taxes seront rejetées par l'OEB pour éviter le travail supplémentaire impliqué par le traitement de doubles paiements ou de remboursements. Les taxes suivantes seront rejetées :

- les taxes annuelles et la taxe d'enregistrement de transferts pour des demandes EP ayant le statut « ÉTEINTE » (close)
- les taxes annuelles pour des demandes EP qui ont été accordées et publiées (document B1)

Toutes les autres taxes ne sont pas validées et seront enregistrées par l'OEB. Le récapitulatif de votre paiement groupé affiche le nombre de taxes rejetées et le montant concerné. Vous pouvez à présent décider d'annuler l'opération et de retirer les taxes non valables du fichier XML ou de continuer.

 Cliquez sur *Retour* pour charger un fichier XML différent ou sur *Confirmer* pour transmettre le paiement groupé tel quel.

| Overview Compte courant Calendrier de                                                           | paiement Paiement                                                                                                    | Historique du compte |                  |  |  |  |  |  |  |  |  |  |
|-------------------------------------------------------------------------------------------------|----------------------------------------------------------------------------------------------------|----------------------|------------------|--|--|--|--|--|--|--|--|--|
| Retour Confirmer Télécharger                                                                    |                                                                                                    |                      | Préférences Aide |  |  |  |  |  |  |  |  |  |
| 2e étape: Confirmez votre paiement grou                                                         | eé.                                                                                                    |                      |                  |  |  |  |  |  |  |  |  |  |
| L'OEB est autorisé par la présente à débiter le<br>d'un montant total de 7.030,00 le 13.03.2017 | L'OEB est autorisé par la présente à débiter le compte courant n° 28490000<br>d'un montant total de 7.030,00 le 13.03.2017 |                      |                  |  |  |  |  |  |  |  |  |  |
| Titulaire du compte:                                                                            | NanoSwiss S.A.R.L., Gen                                                                                                    | ève, Switzerland     |                  |  |  |  |  |  |  |  |  |  |
| Nombre de demandes et de brevets unitaires                                                      | 7<br>17 of Nene 001                                                                                                    |                      |                  |  |  |  |  |  |  |  |  |  |
| Nombro do taxos téléchargéos                                                                    | 13                                                                                                    |                      |                  |  |  |  |  |  |  |  |  |  |
| Nombre de taxes transmises                                                                      | 7                                                                                                    |                      |                  |  |  |  |  |  |  |  |  |  |
| Nombre de taxes rejetées                                                                        | 6                                                                                                    |                      |                  |  |  |  |  |  |  |  |  |  |
|                                                                                                 |                                                                                                    |                      |                  |  |  |  |  |  |  |  |  |  |
| Montant total des taxes téléchargé en EUR:                                                      | 9.225,00                                                                                                    |                      |                  |  |  |  |  |  |  |  |  |  |
| Montant total des taxes transmis en EUR:                                                        | 7.030,00                                                                                                    |                      |                  |  |  |  |  |  |  |  |  |  |
| Montant total des taxes rejeté en ELIR-                                                         | 2 195 00                                                                                                    |                      |                  |  |  |  |  |  |  |  |  |  |
|                                                                                                 |                                                                                                    |                      |                  |  |  |  |  |  |  |  |  |  |
|                                                                                                 |                                                                                                    |                      | Retour Confirmer |  |  |  |  |  |  |  |  |  |
|                                                                                                 |                                                                                                    |                      | Commer           |  |  |  |  |  |  |  |  |  |

Toutes les taxes rejetées sont enregistrées dans le Paiement des taxes en ligne comme preuve de l'opération. Vous pouvez consulter et télécharger les données sous *Historique du compte*.

 Allez à la page Historique du compte et cliquez à gauche sur Paiements groupés rejetés.

Vous trouverez une liste de toutes les taxes concernées, avec le détail de la raison de leur rejet.

| Overview                                         | Compte courant         | Calendrier de paiemen                                                                                    | t Paieme   | nt Historiqu  | e du compte           |                              |                   |                                         |  |  |  |  |  |
|--------------------------------------------------|------------------------|----------------------------------------------------------------------------------------------------|------------|---------------|-----------------------|------------------------------|-------------------|-----------------------------------------|--|--|--|--|--|
| د 2849                                           | 0000                   | PCF Tdécharger Historique du compte - Palements groupés rejetés / compte 28490000 Eléments 1 à 10 sur 12 |            |               |                       |                              |                   |                                         |  |  |  |  |  |
| Thomas Mil<br>NanoSwiss<br>Genève<br>Switzerland | ller<br>; S.A.R.L.     | Période du:<br>Code:<br>Montant:                                                                         | 01.02.2017 | au: 20.02.2   |                       | N° de demande:<br>Référence: |                   |                                         |  |  |  |  |  |
|                                                  |                        | Date de présentation                                                                                     | Code taxe  | N° de demande | Référence utilisateur | Montant (EUR)                | Message de rejet  |                                         |  |  |  |  |  |
| Account he<br>NanoSwiss                          | holder:<br>ss S.A.R.L. | 20.02.2017                                                                                               | 022        | 167321835     | OFP / Nano-4345001    | 100,00 +                     | Paiement rejeté : | votre demande s'est éteinte. Il n'est p |  |  |  |  |  |
|                                                  |                        | 20.02.2017                                                                                               | 022        | 167361708     | OFP / Nano-4345002    | 100,00 +                     | Paiement rejeté : | votre demande s'est éteinte. Il n'est p |  |  |  |  |  |
| × Palemen<br>rejetés                             | nts groupés            | 14.02.2017                                                                                               | 022        | 107733834     | OFP / Nano-4345003    | 100,00 +                     | Paiement rejeté : | votre demande s'est éteinte. Il n'est p |  |  |  |  |  |
| Opératio                                         | ons                    | 14.02.2017                                                                                               | 033        | 107733834     | OFP / Nano-4345003    | 470,00 +                     | Paiement rejeté : | votre demande s'est éteinte ou un bre   |  |  |  |  |  |
| 9800<br>Extraits                                 | de compte              | 14.02.2017                                                                                               | 033        | 157245754     | OFP / Nano-4345050    | 470,00 +                     | Paiement rejeté : | votre demande s'est éteinte ou un bre   |  |  |  |  |  |
| 363                                              |                        | 13.02.2017                                                                                               | 022        | 001000819     | OFP / Nano-4345052    | 100,00 +                     | Paiement rejeté : | votre demande s'est éteinte. Il n'est p |  |  |  |  |  |
|                                                  |                        | 13.02.2017                                                                                               | 037        | 001000819     | OFP / Nano-4345054    | 1.165,00 +                   | Paiement rejeté : | votre demande s'est éteinte ou un bre   |  |  |  |  |  |
|                                                  |                        | 13.02.2017                                                                                               | 022        | 047068648     | OFP / Nano-4345090    | 100,00 +                     | Paiement rejeté : | votre demande s'est éteinte. Il n'est p |  |  |  |  |  |
|                                                  |                        | 13.02.2017                                                                                               | 038        | 047068648     | OFP / Nano-4345091    | 1.280,00 +                   | Paiement rejeté : | votre demande s'est éteinte ou un bre   |  |  |  |  |  |
|                                                  |                        | 10.02.2017                                                                                               | 033        | 151507548     | OFP / Nano-4345020    | 470,00 +                     | Paiement rejeté : | votre demande s'est éteinte ou un bre   |  |  |  |  |  |
|                                                  |                        | Page: 1 2 +                                                                                              | н          |               |                       |                              |                   |                                         |  |  |  |  |  |

Journal des paiements groupés rejetés

### Consulter les ordres de débit en suspens

Vous pouvez consulter tous les ordres de débit passés via le Paiement des taxes en ligne immédiatement après les avoir transmis.

 Allez à la page Compte courant et cliquez à gauche sur Ordres de débit en suspens.

Note : vous trouverez également ici les ordres de débit passés via le logiciel de dépôt en ligne. Ces ordres apparaissent une trentaine de minutes après l'envoi de votre demande en ligne.

| Overview Compte courant                                      | Calendri                                                                                                    | er de palemen        | t Palement      | Historique du co    | ompte                        |             |                                    |                |  |  |  |
|--------------------------------------------------------------|----------------------------------------------------------------------------------------------------|----------------------|-----------------|---------------------|------------------------------|-------------|------------------------------------|----------------|--|--|--|
| Extrat de<br>compte PDF                                      | PDF Ték                                                                                                    | écharger             |                 |                     |                              |             | Pr                                 | étérences Aide |  |  |  |
| 28490000                                                     | Ordres de débit en suspens / compte 28490000<br>Eléments 1 à 10 sur 17                                                                                                    |                      |                 |                     |                              |             |                                    |                |  |  |  |
| Thomas Miller<br>NanoSwiss S.A.R.L.<br>Genève<br>Switzerland | Période du:         01.02.2017         au: 28.02.2017         N° de demande:         Rechercher         Reinitialiser           Numéro de brevet unitaire:         Procédure:         Procédure: |                      |                 |                     |                              |             |                                    |                |  |  |  |
| Titulaire du compte:                                         | Solde au 31.01.2017 en EUR: 56.702,10 -                                                                                                    |                      |                 |                     |                              |             |                                    |                |  |  |  |
| NanoSwiss S.A.R.L.                                           | Solde des ordres de débit en suspens au 01.03.2017 en EUR: 82.577,00 +                                                                                                    |                      |                 |                     |                              |             |                                    |                |  |  |  |
| Je Opérations                                                | 0.1                                                                                                    | 0.1.1                | 0.1             | Sol                 | de des ordres de débit en s  | suspens pou | r la période sélectionnée, en EUR: | 10.510,00 +    |  |  |  |
| Ordres de débit en                                           | 09.02.2017                                                                                                    | 022                  | Code pays       | 112005002           | Numero de prevet unitaire    | EP          | OFP / Nano-802250                  | 100,00 +       |  |  |  |
| 120 / 82.577.00 +                                            | 09.02.2017                                                                                                    | 033                  |                 | 112005002           |                              | EP          | OFP / Nano-802250                  | 470,00 +       |  |  |  |
|                                                              | 09.02.2017                                                                                                    | 055                  |                 | 112005002           |                              | EP          | OFP / Nano-802250                  | 50,00 +        |  |  |  |
|                                                              | 09.02.2017                                                                                                    | 022                  |                 | 158456307           |                              | EP          | OFP / Nano-802290                  | 100,00 +       |  |  |  |
|                                                              | 09.02.2017                                                                                                    | 033                  |                 | 158456307           |                              | EP          | OFP / Nano-802290                  | 470,00 +       |  |  |  |
|                                                              | 09.02.2017                                                                                                    | 002                  |                 | 152358762           |                              | EP          | OLF / Nano-753410                  | 885,00 +       |  |  |  |
|                                                              | 09.02.2017                                                                                                    | 004                  |                 | 152358762           |                              | EP          | OLF / Nano-753410                  | 1.890,00 +     |  |  |  |
|                                                              | 09.02.2017                                                                                                    | 001                  |                 | 140672301           |                              | EP          | OLF / Nano-756070                  | 210,00 +       |  |  |  |
|                                                              | 09.02.2017                                                                                                    | 001                  |                 | 140672301           |                              | EP          | OLF / Nano-756070                  | 120,00 +       |  |  |  |
|                                                              | 10.02.2017                                                                                                    | 010                  |                 | 162300204           |                              | EP          | CMS / Nano-245620                  | 785,00 +       |  |  |  |
|                                                              | Page: 1<br>La liste des                                                                                                    | 2 N<br>ordres de déb | it en suspens   | ne contient que les | ordres de débit effectués en | ligne.      |                                    |                |  |  |  |
|                                                              | (Symboles)                                                                                                    | utilises: "-" sigi   | ime credit, "+" | signine débit)      |                              |             |                                    |                |  |  |  |

Affichage des ordres de débit en suspens

## Consulter le calendrier de paiement

Si vous avez sélectionné la procédure de prélèvement automatique lors du dépôt d'une demande en ligne, vous pouvez contrôler dans le Paiement des taxes en ligne quelles taxes sont exigibles à une date donnée.

- Allez à la page *Calendrier de paiement* et cliquez à gauche sur *Taxes exigibles*.

Vous pouvez consulter ici tous les détails concernant les taxes qui viennent à échéance dans les 40 prochains jours pour des demandes soumises à la procédure de prélèvement automatique.

| Overview                                        | Compte courant           | alendrier de pai                                | ement P                                                                                                    | aiement H | istorique du compte |                           |              |                            |                  |  |  |  |
|-------------------------------------------------|--------------------------|-------------------------------------------------|----------------------------------------------------------------------------------------------------|-----------|---------------------|---------------------------|--------------|----------------------------|------------------|--|--|--|
|                                                 |                          | PDF Tél                                         | écharger                                                                                                    |           |                     |                           |              |                            | Préférences Aide |  |  |  |
| 2849                                            | 30000                    | Taxes exigibl<br>Eléments 1                     | Taxes exigibles / compte 28490000<br>Eléments 1 à 10 sur 25                                                                                                    |           |                     |                           |              |                            |                  |  |  |  |
| Thomas Mi<br>NanoSwiss<br>Genève<br>Switzerland | iller<br>s S.A.R.L.<br>d | Période du:<br>Numéro de l<br>Code:<br>Montant: | iridde du: 01.03.2017 au: 27.03.2017 N° de demande: Rechercher R<br>uméro de brevet unitaire: Procédure: Ade: Référence: Other Contain: Contain: Conta |           |                     |                           |              |                            |                  |  |  |  |
| Titulaire d                                     | lu compte:               |                                                 |                                                                                                    | Procédu   | ire de Prélèvement  | Automatique, taxes exigit | oles dans la | periode sélectionnée en EL | JR: 14.560,00 +  |  |  |  |
| NanoSwis                                        | s S.A.R.L.               | Echéance                                        | Code taxe                                                                                                    | Code pays | N° de demande       | Numéro de brevet unitaire | Procédure    | Référence                  | Montant EUR      |  |  |  |
| Prélèv                                          | ement Automatique        | 02.03.2017                                      | 015                                                                                                    |           | 148456307           |                           | EP           | Nano-652290                | 235,00 +         |  |  |  |
| 92 Dema                                         | exigibles                | 06.03.2017                                      | 015                                                                                                    |           | 136885002           |                           | EP           | Nano-354570                | 235,00 +         |  |  |  |
| 320 / 49                                        | 9.645,00 +               | 06.03.2017                                      | 005                                                                                                    |           | 112005002           |                           | EP           | Nano-802250                | 585,00 +         |  |  |  |
|                                                 |                          | 06.03.2017                                      | 006                                                                                                    |           | 112005002           |                           | EP           | Nano-802250                | 1.825,00 +       |  |  |  |
|                                                 |                          | 06.03.2017                                      | 020                                                                                                    |           | 112005002           |                           | EP           | Nano-802250                | 120,00 +         |  |  |  |
|                                                 |                          | 06.03.2017                                      | 520                                                                                                    |           | 112005002           |                           | EP           | Nano-802250                | 45,00 +          |  |  |  |
|                                                 |                          | 06.03.2017                                      | 005                                                                                                    |           | 152358762           |                           | EP           | Nano-753410                | 585,00 +         |  |  |  |
|                                                 |                          | 06.03.2017                                      | 006                                                                                                    |           | 152358762           |                           | EP           | Nano-753410                | 1.825,00 +       |  |  |  |
|                                                 |                          | 06.03.2017                                      | 020                                                                                                    |           | 152358762           |                           | EP           | Nano-753410                | 120,00 +         |  |  |  |
|                                                 |                          | 06.03.2017                                      | 005                                                                                                    |           | 162300204           |                           | EP           | Nano-245620                | 585,00 +         |  |  |  |
|                                                 |                          | Page: 1                                         | 23,                                                                                                    | н         |                     |                           |              |                            |                  |  |  |  |

Affichage des taxes exigibles pendant la période sélectionnée

#### Passer de nouveaux ordres de prélèvement automatique

Vous pouvez créer des ordres de prélèvement automatique en utilisant les services en ligne suivants de l'OEB : le logiciel de dépôt en ligne, le nouveau service de dépôt en ligne (CMS) ou le Paiement des taxes en ligne. Veuillez noter que le service en ligne pour la demande et la révocation d'ordres de prélèvement automatique n'est disponible que du lundi au vendredi, de 8h00 à 18h00 (HEC).

- Allez à la page *Calendrier de paiement* et cliquez à gauche sur *Prélèvement automatique*.

Vous pouvez voir une liste des demandes pour lesquelles vous avez passé un ordre de prélèvement automatique en ligne.

- Cliquez sur l'icône Nouvel ordre.

| Overview Compte courant Cale                                                                                                | endrie                                       | r de paiement | Paiement H     | listorique d      | u compte                 |           |   |  |               |              |               |              |               |
|----------------------------------------------------------------------------------------------------|----------------------------------------------|---------------|----------------|-------------------|--------------------------|-----------|---|--|---------------|--------------|---------------|--------------|---------------|
|                                                                                                    |                                              | Nouvel PDF T  | élécharger Ré  | XDquer<br>n ordre |                          |           |   |  |               |              |               |              | O<br>Préféren |
| Compandes et drevets unitaires soumis au regime de preievement automatique / compte 28490000         Eléments 1 à 10 sur 91 |                                              |               |                |                   |                          |           |   |  |               |              |               |              |               |
| Thomas Miller<br>NanoSwiss S.A.R.L.<br>Genève                                                                               | N° de demande:<br>Numéro de brevet unitaire: |               |                |                   | Référence:<br>Procédure: |           |   |  |               | Rechero      | her Ré        | initialiser  |               |
| Switzerland                                                                                                    |                                              |               |                |                   | I                        |           | _ |  |               | So           | lde au 20.02  | 2.2017 en EL | JR: 6         |
| Titulaire du compte:                                                                                                    |                                              | N° de demande | Numéro de brev | ret unitaire      | Procédure                | Référence |   |  | N° de demande | Numéro de br | evet unitaire | Procédure    | Référen       |
| NanoSwiss S.A.R.L.                                                                                                    |                                              | CH2013210555  |                |                   | PCT                      | NA-2349   |   |  | CH2006235345  |              |               | PCT          | NA-287        |
| - Prélèvement Automatique                                                                                                   |                                              | EP2012430722  |                |                   | PCT                      | NA-4512   |   |  | 162300204     |              |               | EP           | Nano-80       |
| 91 Demandes/brevets unitaires                                                                                               |                                              | EP2012560877  |                |                   | PCT                      | NA-4023   |   |  | 112005002     |              |               | EP           | Nano-7        |
| 320 / 49.645,00 +                                                                                                    |                                              | EP2016786510  |                |                   | PCT                      | NA-5609   |   |  | 148456307     |              |               | EP           | Nano-6        |
|                                                                                                    |                                              | CH2011780670  |                |                   | PCT                      | NA-5123   |   |  | 152358762     |              |               | EP           | Nano-24       |
|                                                                                                    | Pag                                          | ge: 1 2 3     | 4 5 6          | 789               | 10 🖡                     | н         |   |  |               |              |               |              |               |

#### Affichage des ordres de prélèvement automatique

- Sélectionnez la procédure : EP ou PCT (UP n'est pas activée).
- Saisissez, dans les champs correspondants, le numéro de demande dans le bon format puis cliquez sur *Continuer*.

| Overview Compte courant                                                 | Calendrier de paiement                                                                                                    | Paiement                                                                                                    | Historique du compte                   |  |             |  |  |  |  |
|-------------------------------------------------------------------------|----------------------------------------------------------------------------------------------------|----------------------------------------------------------------------------------------------------|----------------------------------------|--|-------------|--|--|--|--|
|                                                                         | Retour Continuer                                                                                                    |                                                                                                    |                                        |  | (?)<br>Aide |  |  |  |  |
|                                                                         | Etape 1: sélection                                                                                                    | Etape 1: sélectionnez votre compte, saisissez le numéro de la demande pour laquelle vous souhaitez                                                                                                    |                                        |  |             |  |  |  |  |
| Thomas Miller<br>NanoSwiss S.A.R.L.<br>Genève<br>Switzerland            | N° de compte:<br>Procédure:                                                                                                    | e prélèveme                                                                                                    | ent automatique.<br>28490000 ✓<br>● EP |  |             |  |  |  |  |
| AnoSwiss S.A.R.L. Prélèvement Automatique 91 Demandes/brevets unitaires | N° de demande:                                                                                                    |                                                                                                    | O PCT<br>O UPP<br>09000123             |  |             |  |  |  |  |
| Taxes exigibles                                                         | Le numéro de la dem<br>automatique est dépo<br>d'office désigné/élu ()<br>Si le demandeur ne c<br>la phase européenne<br>via les outils de dénô | Le numéro de la demande de brevet européen doit être fourni lorsqu'un ordre de prélévement<br>automatique est déposé pour des taxes afférentes à la procédure devant l'OEB agissant en qualité<br>d'office désigné/élu (phase européenne).<br>Si le demandeur ne dispose pas encore de ce numéro, un ordre de prélévement automatique pour<br>la phase européenne peut être déposé sur le formulaire OEB 1200 ou par courrier en texte libre,<br>via les nutils de déroit en linne de ICPE. sur napier ou par télécorie |                                        |  |             |  |  |  |  |

Création d'un nouvel ordre de prélèvement automatique

– Vérifiez ensuite les données affichées et cliquez sur *Confirmer*.

Si vous recevez un message d'erreur, veuillez-vous assurer que vous avez saisi le bon numéro de demande.

 Cliquez sur l'icône PDF pour télécharger la confirmation (fichier PDF) que votre ordre de prélèvement automatique a bien été enregistré.

- Cliquez sur l'icône *Retour vue d'ensemble* pour revenir à la liste des demandes.

![](_page_19_Picture_6.jpeg)

Accusé de réception de votre ordre de prélèvement automatique

Dans la liste, le nouvel ordre de prélèvement apparaît en italique et est assorti d'un petit sablier. Les ordres sont traités par les systèmes de l'OEB en l'espace d'une dizaine de minutes

| 2 |   |               |                           |           |                |  |  |  |  |  |
|---|---|---------------|---------------------------|-----------|----------------|--|--|--|--|--|
| ſ |   | N° de demande | Numéro de brevet unitaire | Procédure | Référence      |  |  |  |  |  |
|   | X | 090001231     |                           | EP        | Nano-120009 EP |  |  |  |  |  |

Nouvel ordre de prélèvement automatique en cours de traitement

## Révoquer des ordres de prélèvement automatique

Vous pouvez révoquer des ordres de prélèvement automatique que vous avez passés via les services en ligne de l'OEB, l'OEB ne prélevant ainsi sur votre compte courant aucune taxe pour les demandes concernées.

Veuillez noter que le service en ligne pour la demande et la révocation d'ordres de prélèvement automatique n'est disponible que du lundi au vendredi, de 8h00 à 18h00 (HEC).

- Allez à la page Calendrier de paiement et cliquez à gauche sur Prélèvement automatique.
- Cochez les cases à côté des demandes souhaitées.
- Cliquez sur l'icône *Révoquer* un ordre.

| Overview Compte courant Cale  | endrier de paiement                                                                         | Paiement H     | listorique d      | u compte  |            |         |  |               |                           |           |                 |
|-------------------------------|---------------------------------------------------------------------------------------------|----------------|-------------------|-----------|------------|---------|--|---------------|---------------------------|-----------|-----------------|
|                               | Nouvel PDF                                                                                  | Télécharger Ré | Xoquer<br>n ordre |           |            |         |  |               |                           |           | O<br>Préférence |
| 冬                             | Demandes et brevets unitaires soumis au régime de prélèvement automatique / compte 28490000 |                |                   |           |            |         |  |               |                           |           |                 |
| 28490000                      | Eléments 1 à 10 sur 92                                                                      |                |                   |           |            |         |  |               |                           |           |                 |
| Thomas Miller                 | N° de demande:<br>Numéro de brevet unitaire:                                                |                |                   | Réf       |            | érence: |  |               | Rechercher F              |           | initialiser     |
| NanoSwiss S.A.R.L.<br>Genève  |                                                                                             |                |                   |           | Procédure: |         |  |               |                           |           |                 |
| Switzerland                   | Solde au 20.02.2017 en EUR: 66                                                              |                |                   |           |            |         |  |               |                           |           |                 |
| Titulaire du compte:          | N° de demande                                                                               | Numéro de brev | vet unitaire      | Procédure | Référence  |         |  | N° de demande | Numéro de brevet unitaire | Procédure | Référen         |
| NanoSwiss S.A.R.L.            | CH2013210555                                                                                |                |                   | PCT       | NA-2349    |         |  | CH2006235345  |                           | PCT       | NA-2876         |
| Prélèvement Automatique       | EP2012430722                                                                                |                |                   | PCT       | NA-4512    |         |  | 162300204     |                           | EP        | Nano-80         |
| 92 Demandes/brevets unitaires | ✓ EP2012560877                                                                              |                |                   | PCT       | NA-4023    |         |  | 112005002     |                           | EP        | Nano-75         |
| 320 / 49.645,00 +             | EP2016786510                                                                                |                |                   | PCT       | NA-5609    |         |  | 148456307     |                           | EP        | Nano-65         |
|                               | CH2011780670                                                                                |                |                   | PCT       | NA-5123    |         |  | 152358762     |                           | EP        | Nano-24         |
|                               | Page: 1 2 3                                                                                 | 4 5 6          | 789               | 10 🔸      | н          |         |  |               |                           |           |                 |

Sélectionner des ordres de prélèvement automatique en vue de leur révocation

- Vérifiez ensuite les données affichées et cliquez sur Confirmer.
- Cliquez sur l'icône PDF pour télécharger la confirmation (fichier PDF) que votre ordre de prélèvement automatique a été révoqué.
- Cliquez sur l'icône Retour vue d'ensemble pour revenir à la liste des demandes.

Les ordres de prélèvement révoqués sont maintenant biffés. Ils n'apparaîtront plus dans la liste dès que la demande de révocation aura été traitée par l'OEB (en l'espace d'une dizaine de minutes).

|   | N° de demande | Numéro de brevet unitaire | Procédure | Référence |
|---|---------------|---------------------------|-----------|-----------|
|   | -CH2013210555 |                           | PGT       | NA-2349   |
|   | EP2012430722  |                           | PGT       | NA-4512   |
|   | EP2012560877  |                           | PCT       | NA 4023   |
|   | EP2016786510  |                           | PCT       | NA-5609   |
| П | CH2011780670  |                           | PCT       | NA-5123   |

Ordres de prélèvement automatique révoqués

# Besoin d'aide ?

Consultez le site www.epo.org/contact pour accéder

- aux questions fréquemment posées (FAQ) forums de discussion
- aux formulaires de contact pour envoyer des demandes de renseignement
- au numéro de téléphone de notre Service clientèle

Liens utiles : www.epo.org/online-services www.epo.org/fee-payment www.epo.org/online-filing

#### Autres sources d'information

#### Consultez epo.org

- > La recherche de brevets sur epo.org/espacenet
- > Le Registre européen des brevets sur epo.org/register
- > Les services de dépôt en ligne sur epo.org/online-services
- > La formation sur epo.org/academy
- > Les vacances d'emplois sur epo.org/jobs
- FAQ, publications, formulaires et outils sur epo.org/service-support

#### Abonnez-vous

> Notre lettre d'information : epo.org/newsletter

#### Consultez epo.org/contact

- > Les formulaires électroniques pour nous contacter
- > Le numéro de téléphone de notre Service clientèle
- > Nos coordonnées

#### Suivez-nous sur

- > facebook.com/europeanpatentoffice
- > twitter.com/EPOorg
- > youtube.com/EPOfilms
- > linkedin.com/company/european-patent-office